## Mobile Application

Download Guide for Android

## Downloading the Telmediq Mobile Application

- 1. Open the Play Store 📐 and search for **Telmediq**.
- 2. Download the application.
- 3. Once installation is complete, select **OPEN**.

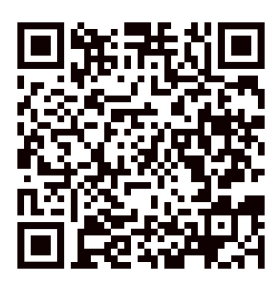

| Scan the QR code to navigate of | directly to th | ne application | in the F | Play |
|---------------------------------|----------------|----------------|----------|------|
| S                               | Store.         |                |          |      |

## Login to the Telmediq Mobile App

- 1. Sign in using your Telmediq credentials or, if instructed to do so, your hospital-issued credentials.
  - If you are unsure what to enter, contact your Telmediq administrator or Support at 888-364-9305
  - If you are using hospital-issued credentials, contact your Hospital IT department for login assistance.
- 2. Create a **PIN**.
- 3. Re-enter your **PIN** to confirm.

All personal information will remain confidential and secure, neither shared nor sold. View our privacy policy at www.telmediq.com.

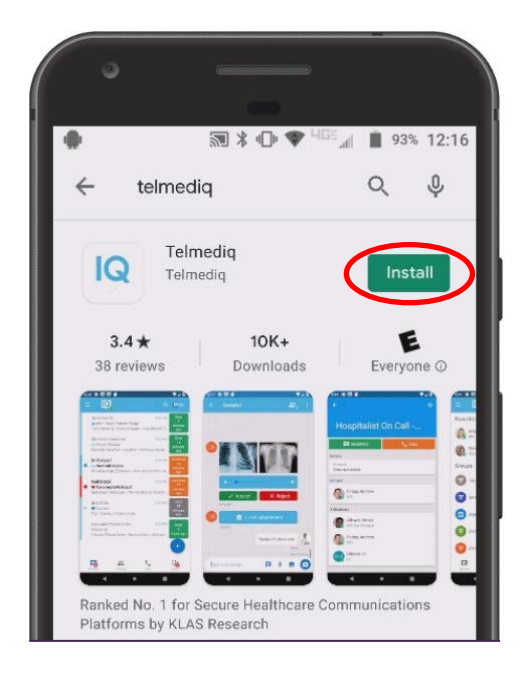

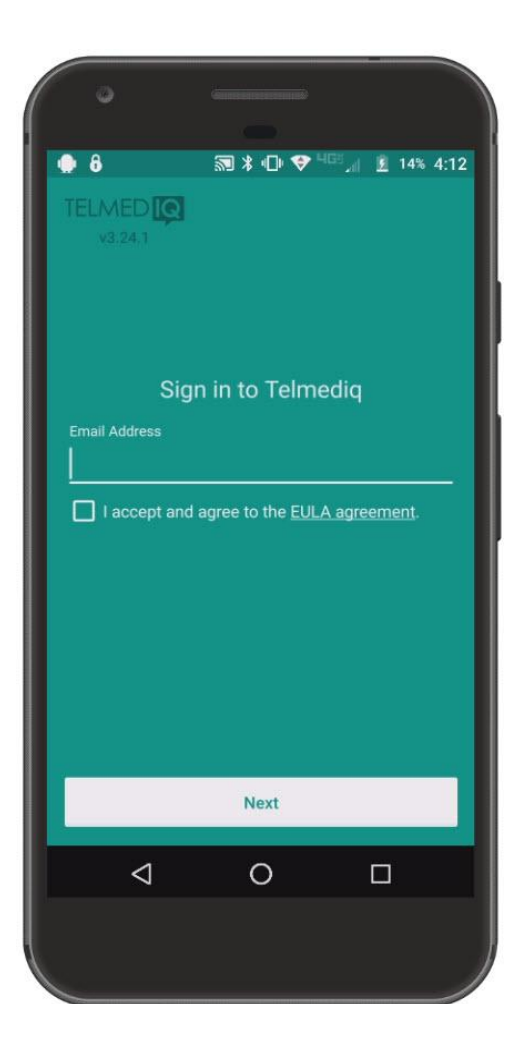

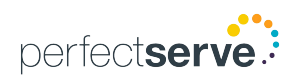